## 1. Configuration – DVB-Inputs – Networks

| Electronic Prog | gram Guide 🛛 📥 D | igital Video Recorder | Configuration       | 💿 Status 🛛 🔘 / | About | Logged in as admin | n (logout | ) Storage space: 1GiB/ | 0/2GiB 22:29:1 | 9                 |                   |         |
|-----------------|------------------|-----------------------|---------------------|----------------|-------|--------------------|-----------|------------------------|----------------|-------------------|-------------------|---------|
| 🔀 General 🦽     | Users 📜 DVB      | Inputs 🛛 🕍 Channe     | el / EPG 🛛 🛃 Stream | Cording        |       |                    |           |                        |                |                   |                   |         |
| TV adapters     | X Networks       | 🧟 Muxes 🛛 🔯 Serv      | rices               |                |       |                    |           |                        |                |                   |                   |         |
| Save 🥥 Undo     | Add 🥥 Dele       | ete   📝 Edit   🏙 For  | rce Scan            |                |       |                    |           |                        |                | =                 | View level: Basic | 🕜 Help  |
| Enabled         | Network name 🔺   |                       |                     |                |       | Create t           | ouquet    | # Muxes                | # Services     | # Mapped channels | Scan queue le     | ngth    |
|                 |                  |                       |                     |                |       |                    |           |                        |                |                   |                   |         |
|                 |                  |                       |                     |                |       |                    |           |                        |                |                   |                   |         |
|                 |                  |                       |                     |                |       |                    |           |                        |                |                   |                   |         |
|                 |                  |                       |                     |                |       |                    |           |                        |                |                   |                   |         |
|                 |                  |                       |                     |                |       |                    |           |                        |                |                   |                   |         |
|                 |                  |                       |                     |                |       |                    |           |                        |                |                   |                   |         |
|                 |                  |                       |                     |                |       |                    |           |                        |                |                   |                   |         |
|                 |                  |                       |                     |                |       |                    |           |                        |                |                   |                   |         |
|                 |                  |                       |                     |                |       |                    |           |                        |                |                   |                   |         |
|                 |                  |                       |                     |                |       |                    |           |                        |                |                   |                   |         |
|                 |                  |                       |                     |                |       |                    |           |                        |                |                   |                   |         |
|                 |                  |                       |                     |                |       |                    |           |                        |                |                   |                   |         |
|                 |                  |                       |                     |                |       |                    |           |                        |                |                   |                   |         |
|                 |                  |                       |                     |                |       |                    |           |                        |                |                   |                   |         |
|                 |                  |                       |                     |                |       |                    |           |                        |                |                   |                   |         |
|                 |                  |                       |                     |                |       |                    |           |                        |                |                   |                   |         |
|                 |                  |                       |                     |                |       |                    |           |                        |                |                   |                   |         |
| 14 4 Page       | 1 of 1 🕨 🕅       | Auto-refresh          |                     |                |       |                    |           |                        |                | No networks       | to display Per pa | ge 50 💌 |
|                 |                  |                       |                     |                |       |                    |           |                        |                |                   |                   |         |

## 2. Add klicken

| Electronic Prog | gram Guide 🏻 📥 Digital Video Recorder 🛛 🥬 Configuration | Status About                 | Logged in as admin (logout                                                                                                | ) Storage space: 1GiB/                                                    | 0/2GiB 22:30:00 |                   |                            |
|-----------------|---------------------------------------------------------|------------------------------|----------------------------------------------------------------------------------------------------|---------------------------------------------------------------------------|-----------------|-------------------|----------------------------|
| 🔀 General 🧟     | Users 📜 DVB Inputs 🛗 Channel / EPG 🛃 Stream             | ecording                     |                                                                                                    |                                                                           |                 |                   |                            |
| TV adapters     | 👔 Networks 🛛 🐙 Muxes 🔯 Services                         |                              |                                                                                                    |                                                                           |                 |                   |                            |
| Save 🔊 Undo     | Add 😑 Delete 🛛 🖉 Edit 🛛 📸 Force Scan                    |                              |                                                                                                    |                                                                           |                 | =                 | View level: Basic - 🕜 Help |
| Enabled         | Network name 🔺                                          |                              | Create bouquet                                                                                                    | # Muxes                                                                   | # Services      | # Mapped channels | Scan queue length          |
| 14 4 Page       | 1 of 1 k k C-refresh                                    | Add Network Type:     Cancel | IPTV Autom<br>IPTV Netwo<br>ISDB-5 Net<br>ISDB-7 Net<br>CableCARD<br>ATSC-7 Net<br>DVB-5 Netw<br>DVB-7 Netw<br>DVB-7 Netw | atic Network<br>rk<br>vork<br>vork<br>vork<br>vork<br>vork<br>vork<br>vor |                 | No networks t     | o dispłay Per page 50 🔨    |
|                 |                                                         |                              |                                                                                                    |                                                                           |                 | no notworka b     |                            |
|                 |                                                         |                              |                                                                                                    |                                                                           |                 |                   | 8                          |

3. Mux Auswählen, z.B Germany de-Berlin (bei den größeren Anbietern ist es ziemlich egal welchen Anbieter man auswählt, sofern eine Frequenz/Transponder gefunden wird – werden die restlichen Transponder über die NIT (Network Information Table) ausgelesen. Diese Tabelle beinhaltet alle anderen Frequenzen/Transponder die gescannt werden müssen.

| Electronic Progr  | ram Guide 🛛 📥 Digital Video Recorder 🛛 🥜 Con                          | nfiguration 💿 Status 🕕 About Log                                                                                                    | gged in as <b>admin</b> (logout | :) Storage space: 1GiB/0 | /2GiB 22:30:55 |                |                    |        |
|-------------------|-----------------------------------------------------------------------|----------------------------------------------------------------------------------------------------|---------------------------------|--------------------------|----------------|----------------|--------------------|--------|
| 🔀 General 🏾 🍰     | Users 🛛 🗃 DVB Inputs 🛗 Channel / EPG                                  | 🛃 Stream 🤤 Recording                                                                                                    |                                 |                          |                |                |                    |        |
| TV adapters       | 🔆 Networks 🕼 Muxes 🔯 Services                                         |                                                                                                    |                                 |                          |                |                |                    |        |
| Save 🗩 Undo       | 🔇 Add 🥥 Delete 🛛 🖉 Edit 🛛 🃸 Force Scan                                |                                                                                                    |                                 |                          |                | == V           | iew level: Basic - | 🕜 Help |
| Enabled           | nd Network name 🔺 Create bouquet # Muxes # Services # Mapped channels |                                                                                                    |                                 |                          |                |                |                    |        |
| 14 4 Page         | 1 of 1 k k C Auto-refresh                                             | Add DVB-C Network      Basic Settings      Enabled:     Network name:     Create bouquet:     Pre-defined muxes:      Read-only Info     @ Create @ Apply 	 Ca | Vodafone<br>Germany: de-Berlin  | asic •                   |                | No networks to | display Per page   | 50 ~   |
|                   |                                                                       |                                                                                                    |                                 |                          |                | no notiona to  |                    |        |
| diskstation-9981/ | extis html#                                                           |                                                                                                    |                                 |                          |                |                |                    | ~      |

## 4. Dem Tuner das Netzwerk zuteilen, und das Enabled Häckchen setzen.

| 🔤 Electronic Program Guide 📥 Digital Video Recorder 🥜 Configuration | 🕑 Status 🕕 About L | ogged in as admin (logo | ut) Storage space: 1GiB/0/2Gil | B 22:35:37                        |
|---------------------------------------------------------------------|--------------------|-------------------------|--------------------------------|-----------------------------------|
| 🔀 General 🔗 Users 🔰 DVB Inputs 🕍 Channel / EPG 📑 Stream             | Cording Recording  |                         |                                |                                   |
| 📾 TV adapters 👔 Networks 🐙 Muxes 🔯 Services                         |                    |                         |                                |                                   |
| 🖃 🗁 TV adapters                                                     |                    |                         | Parameters                     |                                   |
| ☐ ← /dev/dvb/adapter0 [Sundtek DVB-C (III) #0]                      |                    |                         | A Paris Cattings               |                                   |
| Sundtek DVB-C (III) #0 : DVB-C #0                                   |                    |                         | - Dasic Settings               |                                   |
|                                                                     |                    |                         | Enabled:                       |                                   |
|                                                                     |                    |                         | Name:                          | Sundtek DVB-C (III) #0 : DVB-C #0 |
|                                                                     |                    |                         | Over-the-air EPG:              |                                   |
|                                                                     |                    |                         | Networks:                      | Vodafone 👻                        |
|                                                                     |                    |                         | Power save:                    |                                   |
|                                                                     |                    |                         |                                |                                   |
|                                                                     |                    |                         | Read-only Into                 |                                   |
|                                                                     |                    |                         |                                |                                   |
|                                                                     |                    |                         |                                |                                   |
|                                                                     |                    |                         |                                |                                   |
|                                                                     |                    |                         |                                |                                   |
|                                                                     |                    |                         |                                |                                   |
|                                                                     |                    |                         |                                |                                   |
|                                                                     |                    |                         |                                |                                   |
|                                                                     |                    |                         |                                |                                   |
|                                                                     |                    |                         |                                |                                   |
|                                                                     |                    |                         |                                |                                   |
|                                                                     |                    |                         |                                |                                   |
|                                                                     |                    |                         |                                |                                   |
|                                                                     |                    |                         | Save                           | E View level: Basic -             |
|                                                                     |                    |                         |                                |                                   |

Der Scanvorgang startet danach innerhalb von 5 Minuten.

Rechts unten sind 2 nach oben zeigende Pfeile sichtbar, wenn man diese Schaltfläche aktiviert wird die Logfile angezeigt und man sieht dort auch den Scanvorgang.

Unter DVB-Inputs – Muxes findet man die vordefinierten Frequenzen welche TVHeadend versucht zu scannen (und von diesen Frequenzen werden dann auch die NIT / Network Information Tables mit den restlichen Frequenz/Transponderinformationen ausgelesen).

Scan-Result None bedeutet dass noch nicht gescannt wurde.

Unter Services findet man dann die gefundenen TV Sender.

| Electronic Program                                                  | m Guide 🛛 📩 Digital Video Recorder 🛛 🥜 Configuration | Status  About | Logged in as admin (logout) | Storage space: 1GiB/0/2GiB 22 | 2:40:15     |                           |            |  |  |  |  |
|---------------------------------------------------------------------|------------------------------------------------------|---------------|-----------------------------|-------------------------------|-------------|---------------------------|------------|--|--|--|--|
| 🔀 General 🍰 Users 🍺 DVB Inputs 🛗 Channel / EPG 🛃 Stream 🗢 Recording |                                                      |               |                             |                               |             |                           |            |  |  |  |  |
| Iee TV adapters X Networks 2 To Services                            |                                                      |               |                             |                               |             |                           |            |  |  |  |  |
| 🔒 Save 🔵 Undo                                                       | 💿 Add 🥥 Delete   📝 Edit   Hide: Parent disablec 💌    |               |                             |                               |             | E View level: Basic -     | 🕜 Help     |  |  |  |  |
| Pl Enabled                                                          | EPG scan                                             | EPG module id | Network                     | Name 🔺                        | Scan result | Servi                     | Mapped     |  |  |  |  |
| Enable                                                              | Enable (auto)                                        |               | Vodafone                    | 113MHz                        | NONE        | 0                         | 0          |  |  |  |  |
| Enable                                                              | Enable (auto)                                        |               | Vodafone                    | 394MHz                        | NONE        | 0                         | 0          |  |  |  |  |
| Enable                                                              | Enable (auto)                                        |               | Vodafone                    | 466MHz                        | NONE        | 0                         | 0          |  |  |  |  |
|                                                                     |                                                      |               |                             |                               |             |                           |            |  |  |  |  |
|                                                                     |                                                      |               |                             |                               |             |                           |            |  |  |  |  |
|                                                                     |                                                      |               |                             |                               |             |                           |            |  |  |  |  |
|                                                                     |                                                      |               |                             |                               |             |                           |            |  |  |  |  |
|                                                                     |                                                      |               |                             |                               |             |                           |            |  |  |  |  |
|                                                                     |                                                      |               |                             |                               |             |                           |            |  |  |  |  |
|                                                                     |                                                      |               |                             |                               |             |                           |            |  |  |  |  |
|                                                                     |                                                      |               |                             |                               |             |                           |            |  |  |  |  |
|                                                                     |                                                      |               |                             |                               |             |                           |            |  |  |  |  |
|                                                                     |                                                      |               |                             |                               |             |                           |            |  |  |  |  |
|                                                                     |                                                      |               |                             |                               |             |                           |            |  |  |  |  |
|                                                                     |                                                      |               |                             |                               |             |                           |            |  |  |  |  |
|                                                                     |                                                      |               |                             |                               |             |                           |            |  |  |  |  |
|                                                                     |                                                      |               |                             |                               |             |                           |            |  |  |  |  |
|                                                                     |                                                      |               |                             |                               |             |                           |            |  |  |  |  |
|                                                                     |                                                      |               |                             |                               |             |                           |            |  |  |  |  |
| A Page                                                              | 1 of 1 Auto rotroch                                  |               |                             |                               |             |                           |            |  |  |  |  |
|                                                                     | Auto-reliesited                                      |               |                             |                               |             | Muxes 1 - 3 of 3 Per page | e 50 🛛 💙 🛛 |  |  |  |  |